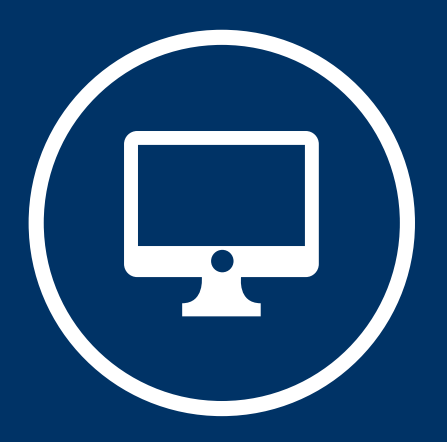

## INFORMACIÓN GENERAL PARA LA "SOLICITUD DE INSCRIPCIÓN A CONCURSO DE PROFESORAS Y PROFESORES" POSTULANTES

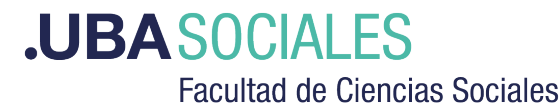

Secretaría Académica

## INSTRUCTIVO DE INFORMACIÓN GENERAL PARA LA "SOLICITUD DE INSCRIPCIÓN A CONCURSO DE PROFESORAS Y PROFESORES"

## **POSTULANTES**

Realizar la pre-inscripción (SICD:)

http://concursosaspirantes.rec.uba.ar

Registro en la Trámites a Distancia de la Universidad de Buenos Aires TAD\_UBA:

https://tramitesadistancia.uba.ar/tramitesadistancia/inicio-publico

- Adjuntar Documentación seleccionando la Unidad Académica
  - 1) Recibo de Pre-Inscripción (SICD)
  - 2) Formulario de antecedentes académicos y plan de labor docente

3) Copia legible de frente y dorso del/los títulos universitarios no expedidos por la UBA, legalizados por la Dirección de Legalizaciones de la UBA.

4) DNI Frente y Dorso

https://tramitesadistancia.uba.ar/tramitesadistancia/inicio-publico

http://concursosaspirantes.rec.uba.ar/detalle\_documentacion.aspx?\_rnd\_=464219

http://www.legalizaciones.rec.uba.ar

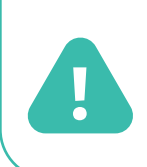

Antes de iniciar el trámite de Solicitud de Inscripción a un concurso en plataforma TAD-UBA

# - Antes de iniciar el trámite de Solicitud de Inscripción a un concurso en plataforma TAD-UBA

## a) Realizar la pre-inscripción

#### + Acceder a: http://concursosaspirantes.rec.uba.ar

Para poder Inscribirse en un concurso publicado por la Universidad de Buenos Aires, es necesario que sea un usuario registrado.

+ Una vez ingresado en la plataforma, descargar el Formulario de pre-inscripción

### b) Preparar la documentación

- + Documentación que acredite identidad (DNI argentino)
- + Formulario de antecedentes académicos y plan de labor docente

Descargar dicho formulario desde el siguiente link:

http://concursosaspirantes.rec.uba.ar/detalle\_documentacion.aspx?\_rnd\_=464219

Una vez completo el formulario, guardarlo como un documento **pdf.** 

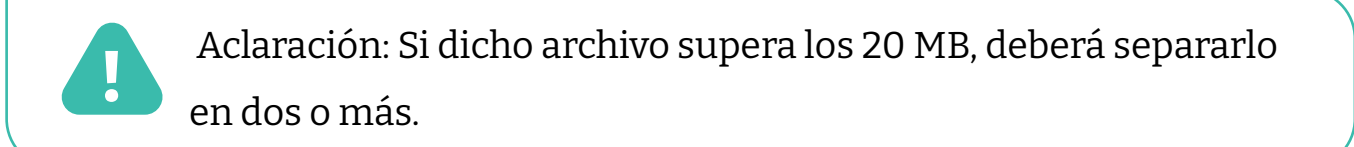

+Copia legible de frente y dorso del/los títulos universitarios **no expedidos por la UBA**, legalizados por la Dirección de Legalizaciones de la UBA.

**Nota:** En caso de título emitido en idioma extranjero deberá estar traducido por traductor/a público/a nacional y legalizada por el colegio profesional competente.

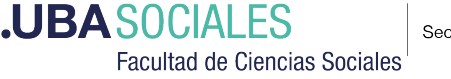

## : Si debe legalizar su título, podrá hacerlo mediante la plataforma TAD-UBA, https://tramitesadistancia.uba.ar/

#### Escribir en el buscador del sitio:

Antes de realizar el trámite, ingrese a http://www.legalizaciones.rec.uba.ar para informarse sobre los requisitos que debe cumplir la documentación a legalizar y evitar contratiempos en la gestión.

## -- INSTRUCTIVO DE REGISTRO EN LA PLATAFORMA DE TRÁMITES DISTANCIA DE LA UNIVERSIDAD DE BUENOS AIRES TAD\_UBA --

Link para registro en la Trámites a Distancia de la Universidad de Buenos Aires TAD\_UBA:

https://tramitesadistancia.uba.ar/tramitesadistancia/inicio-publico

#### PASO<sub>1</sub>

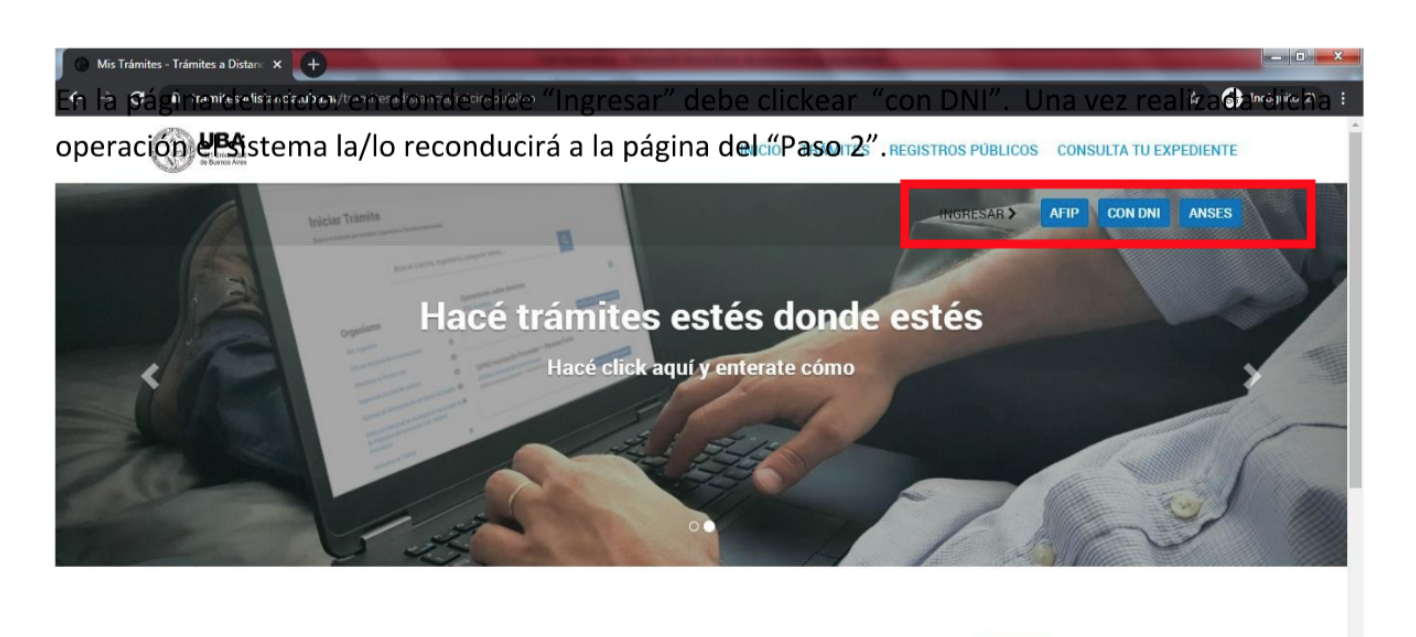

Buscar trámite, organismo, categoría, temas...

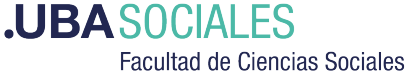

Q

#### PASO 2

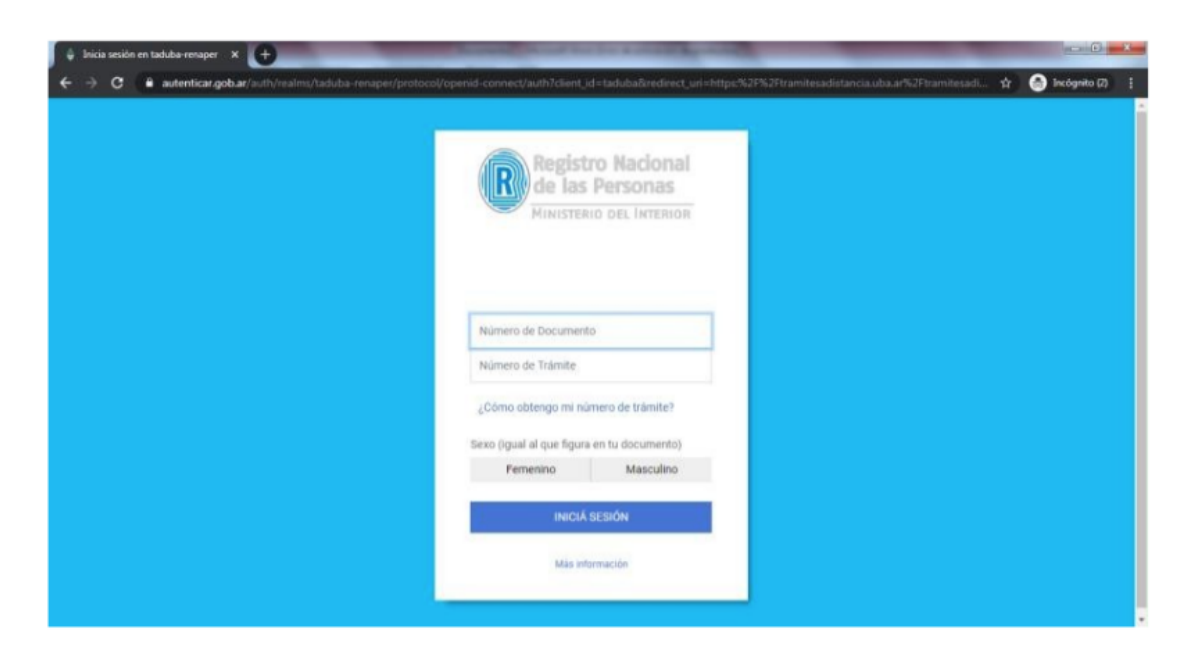

Complete los datos solicitados (el número de trámite es el que figura en su DNI). Una vez realizada dicha operación el sistema la/lo reconducirá a la página del "Paso 3".

#### PASO 3

| 🕒 Mis Trámites - Trámites a Distana 🗙 🕒                                  | _                         |                    |                       | _                        |       |               |
|--------------------------------------------------------------------------|---------------------------|--------------------|-----------------------|--------------------------|-------|---------------|
| $oldsymbol{\epsilon}  ightarrow oldsymbol{C}$ a tramitesadistancia.uba.a | r/tramitesadistancia/prim | erLogin            |                       |                          | * 6   | Incógnito (2) |
| Correo*:                                                                 |                           | -                  |                       |                          |       |               |
| Teléfono*:                                                               | +54                       | Número de teléfono |                       |                          |       |               |
| Domicilio                                                                |                           |                    |                       |                          |       |               |
| País:                                                                    | Argentina                 |                    | Provincia*:           |                          |       | •             |
| Departamento*:                                                           |                           | ~                  | Localidad*:           |                          |       | •             |
| Calle*:                                                                  |                           |                    | Altura:               | Ingresa numeros de (0-9) |       |               |
| Piso/Depto:                                                              |                           |                    | Código postal*:       |                          |       |               |
| Observaciones:                                                           |                           |                    |                       |                          |       | li li         |
|                                                                          |                           |                    |                       |                          |       |               |
| HTML Editor - Full Version                                               | n                         |                    |                       |                          | i     | Î             |
|                                                                          |                           |                    |                       |                          | ANEXO |               |
| TÉRMINOS V                                                               |                           |                    |                       | MITES A DISTAN           |       |               |
| 1 En Mintoo I                                                            | Combioloi                 |                    |                       | INITES A DISTAN          |       | h.            |
|                                                                          |                           |                    | erminos y condiciones |                          |       |               |
|                                                                          |                           | CANCELAR           | ONFIRMAR DATOS        |                          |       | ^             |
|                                                                          |                           |                    |                       |                          |       |               |

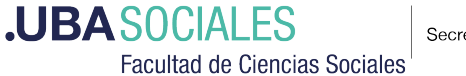

En esta página debe completar los datos solicitados y leer con atención los "Términos y condiciones de uso del módulo de trámites a distancia (TAD) del Sistema de Gestión Documental Electrónica (GDE)". Luego debe clickear "Acepto los términos y condiciones". Y finalmente clickear "Confirmar datos". Con esto habrá completado la operación de registro en la plataforma de Trámites a Distancia de la Universidad de Buenos Aires TAD\_UBA.

#### **ADJUNTAR LA DOCUMENTACION**

Para adjuntar la Documentacion debe hacer click en :

#### **1) TRAMITES ON LINE**

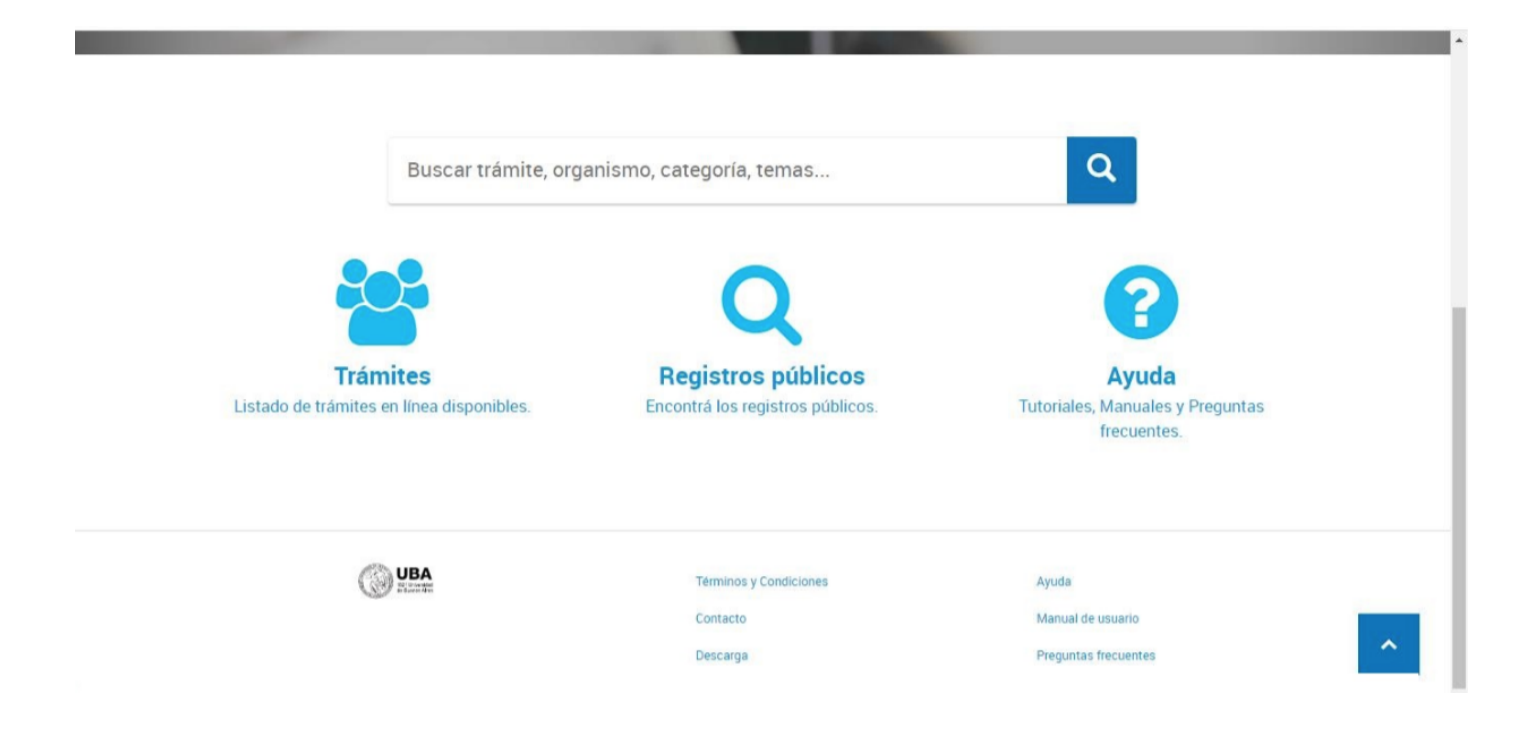

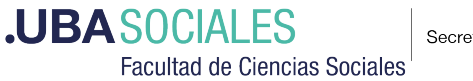

#### 2) Seleccionar la Unidad Académica

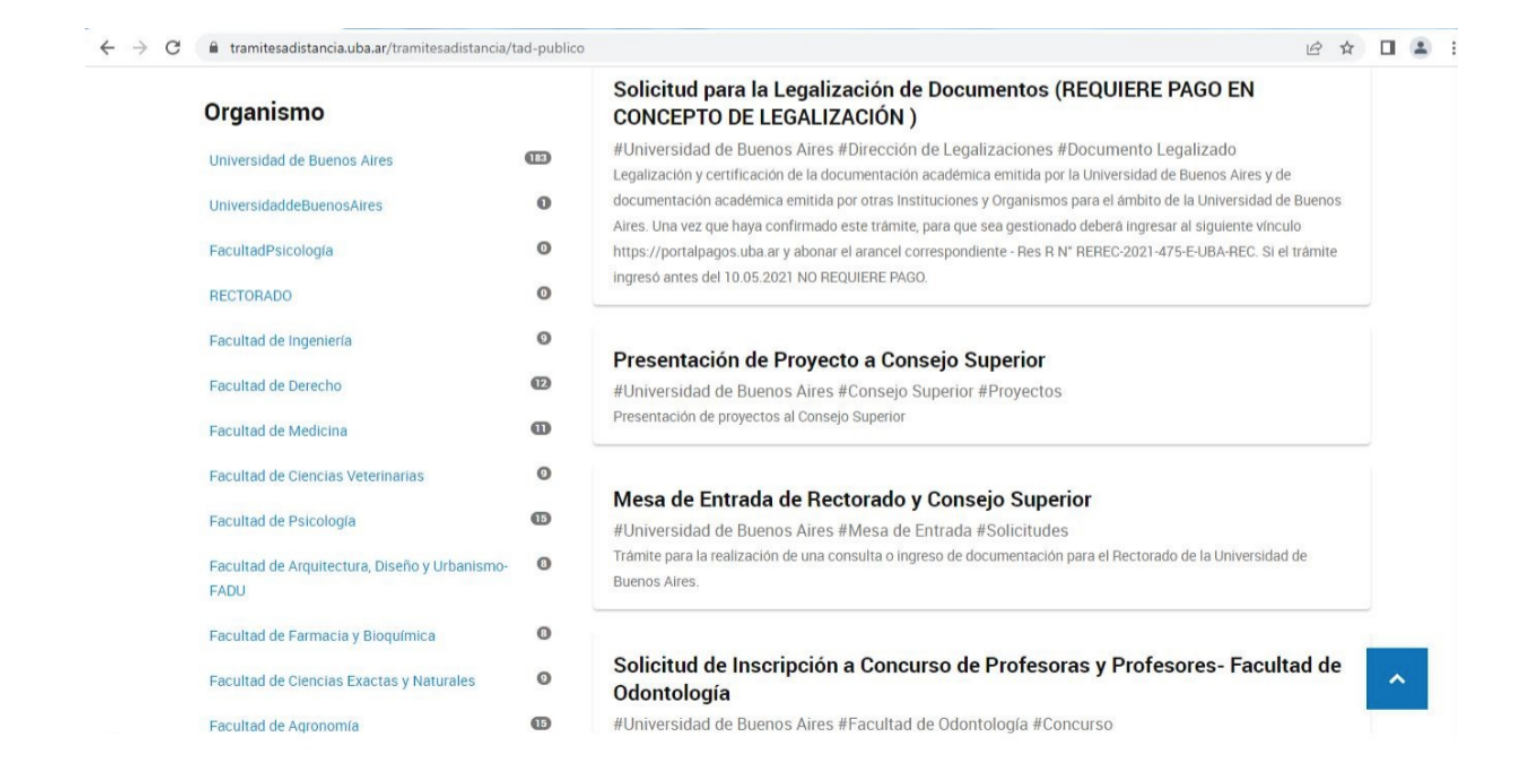

## 3) Hacer click en Presentaciones Concursos de Profesoras y Profesores (ampliación antecedentes, recusaciones, impgnaciones, etc)

| Facultad de Derecho                          | 0   | Solicitud de Certificado Académico para Estudiantes de Grado a la Facultad de Ciencias Sociales, Universidad de<br>Buenos Aires. |
|----------------------------------------------|-----|----------------------------------------------------------------------------------------------------|
| Facultad de Medicina                         | 0   |                                                                                                    |
| Facultad de Ciencias Veterinarias            | 0   | Presentaciones Concursos de Profesoras y Profesores (ampliación                                                                  |
| Facultad de Psicología                       | 0   | antecedentes, recusaciones, impugnaciones, etc.) - Facultad de Ciencias<br>Sociales                                              |
| Facultad de Arquitectura. Diseño y Urbanismo | . 0 | #Universidad de Buenos Aires #Facultad de Ciencias Sociales #Concurso                                                            |
| FADU                                         |     | Presentaciones Concursos de Profesoras y Profesores (ampliación antecedentes, recusaciones, impugnaciones, etc).                 |
| Facultad de Farmacia y Bioquímica            | 0   |                                                                                                    |
| Facultad de Ciencias Exactas y Naturales     | 0   | Solicitud de Certificado Académico de Posgrado a la Facultad de Ciencias<br>Sociales                                             |
| Facultad de Agronomía                        | 0   | #Universidad de Buenos Aires #Facultad de Ciencias Sociales #Posgrado #Certificado Académico                                     |
| Facultad de Odontología                      | 0   | Solicitud de Certificado Académico de Posgrado a la Facultad de Ciencias Sociales, Universidad de Buenos Aires.                  |
| Facultad de Ciencias Sociales                | 187 | le s'e state e staters                                                                                                    |
| Coloria Masianal Russes Alara                | 0   | Presentaciones a Concurso de Auxiliares Docentes - Facultad de Ciencias                                                          |
| Colegio Nacional Buenos Alfes                | 9   | Sociales                                                                                                    |
| UNIVERSIDADDEBUENOSAIRES                     | 0   | #Universidad de Buenos Aires #Facultad de Ciencias Sociales #Concurso<br>Presentaciones a Concurso de Auxiliares Docentes        |
|                                              |     |                                                                                                    |

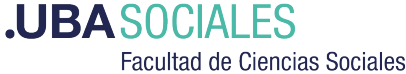

Presentaciones Concursos de Profesoras y Profesores (ampliación antecedentes, recusaciones, impugnaciones, etc.) -Facultad de Ciencias Sociales

#Universidad de Buenos Aires #Facultad de Ciencias Sociales #Concurso

Para realizar el trámite deberá realizar los siguientes 3 pasos:

1. Confirme sus datos: Verifique que los datos que vienen pre-cargados son correctos, en caso contrario por favor dirigirse a la sección "Mis Datos" para modificar los mismos.

2. Adjuntar los documentos y llenar los formularios: Adjunte la documentación solicitada para el trámite y los formularios asociados al mismo, en el caso que los hubiese. La documentación puede ser de carácter obligatorio o adicional.

3. Confirmar el trámite: Verifique nuevamente que los datos ingresados sean correctos.

Si tiene alguna consulta acerca del trámite, escribanos al mail concurso@sociales.uba.ar

Iniciar trámite

Al iniciar el trámite, debe ingresar con DNI Y NRO.DE TRAMITE

| de las                    | Personas         |
|---------------------------|------------------|
| MINISTER                  | IO DEL INTERIOR  |
| Número de Document        | 0                |
| Número de Trámite         |                  |
| ¿Cómo obtengo mi nú       | mero de trámite? |
| Sexo (igual al que figura | en tu documento) |
| Femenino                  | Masculino        |
| INICIÁ                    | SESIÓN           |
|                           |                  |

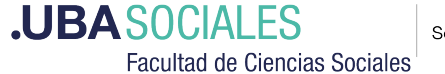

Presentaciones Concursos de Profesoras y Profesores (ampliación antecedentes, recusaciones, mpugnaciones, etc.) -

| Datos del solicitante        |           |
|------------------------------|-----------|
| Nombre:                      |           |
| Apellidos:                   |           |
| CUIT/CUIL:                   |           |
| Correo electrónico de aviso: |           |
| Teléfono de contacto:        |           |
|                              |           |
| EDITAR                       | CONTINUAR |

Presentaciones Concursos de Profesoras y Profesores (ampliación antecedentes, recusaciones, impugnaciones, etc.) - Facultad de Ciencias Sociales

Presentaciones Concursos de Profesoras y Profesores (ampliación antecedentes, recusaciones, impugnaciones, etc.) - Facultad de Ciencias Sociales

| Adjuntá docu<br>Los documente | <b>imentación:</b><br>os marcados con <b>#</b> son obligatorios. |                   |
|-------------------------------|------------------------------------------------------------------|-------------------|
| Datos del 1                   | rámite 🇚                                                         | COMPLETAR         |
| Document                      | ición a presentar (con firma ológrafa)                           | <b>%</b> aDJUNTAR |
| Document                      | ción a presentar (con firma digital)                             | RATNULDA @        |

Una vez cargado sus datos personales y adjuntado los documentos correspondientes, finaliza el tramite confirmando el mismo en el botón **confirmar trámite** 

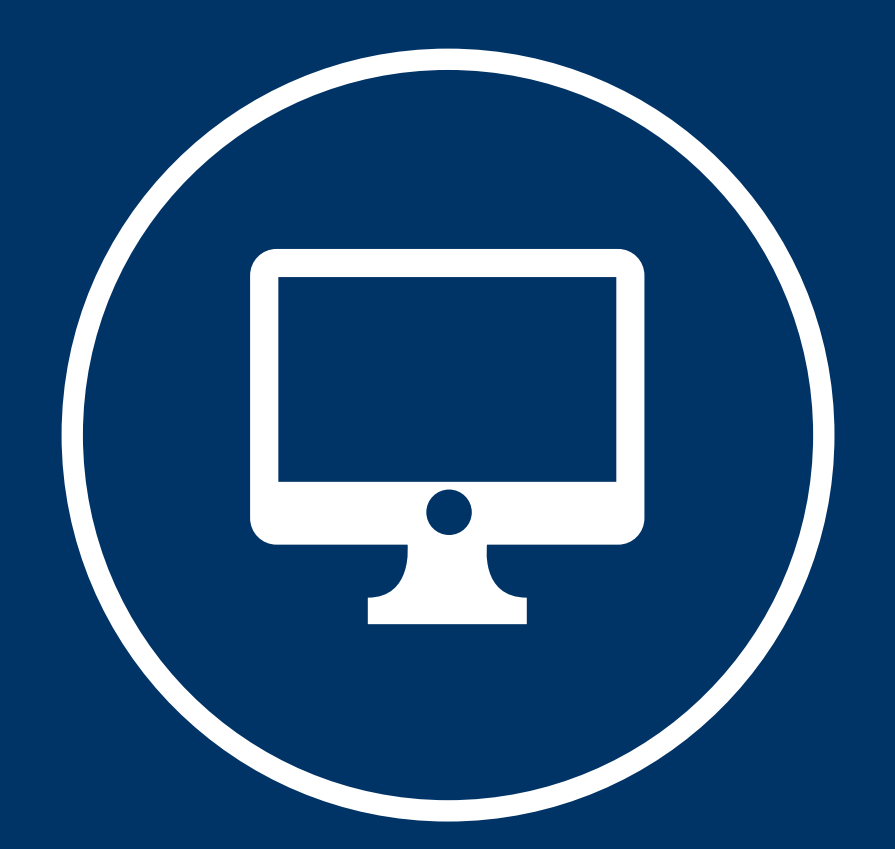

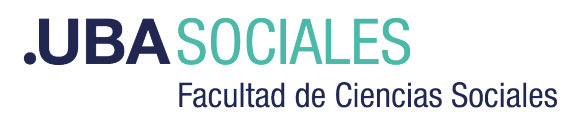

Secretaría Académica